# 公園の不具合の通報方法

## スマートフォンの機種等により画面が異な る場合もありますのでご了承ください。

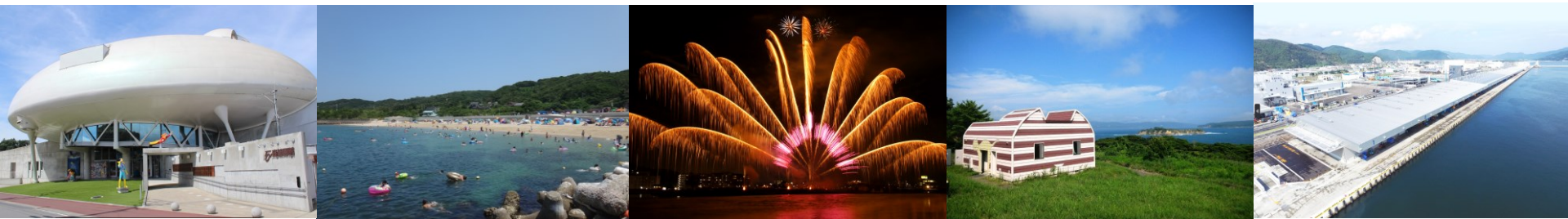

## 入力フォームへのアクセス方法(LINEの場合)

## 石巻市LINE公式アカウントのリッチメニューを開き、 「通報」をタップしてください。

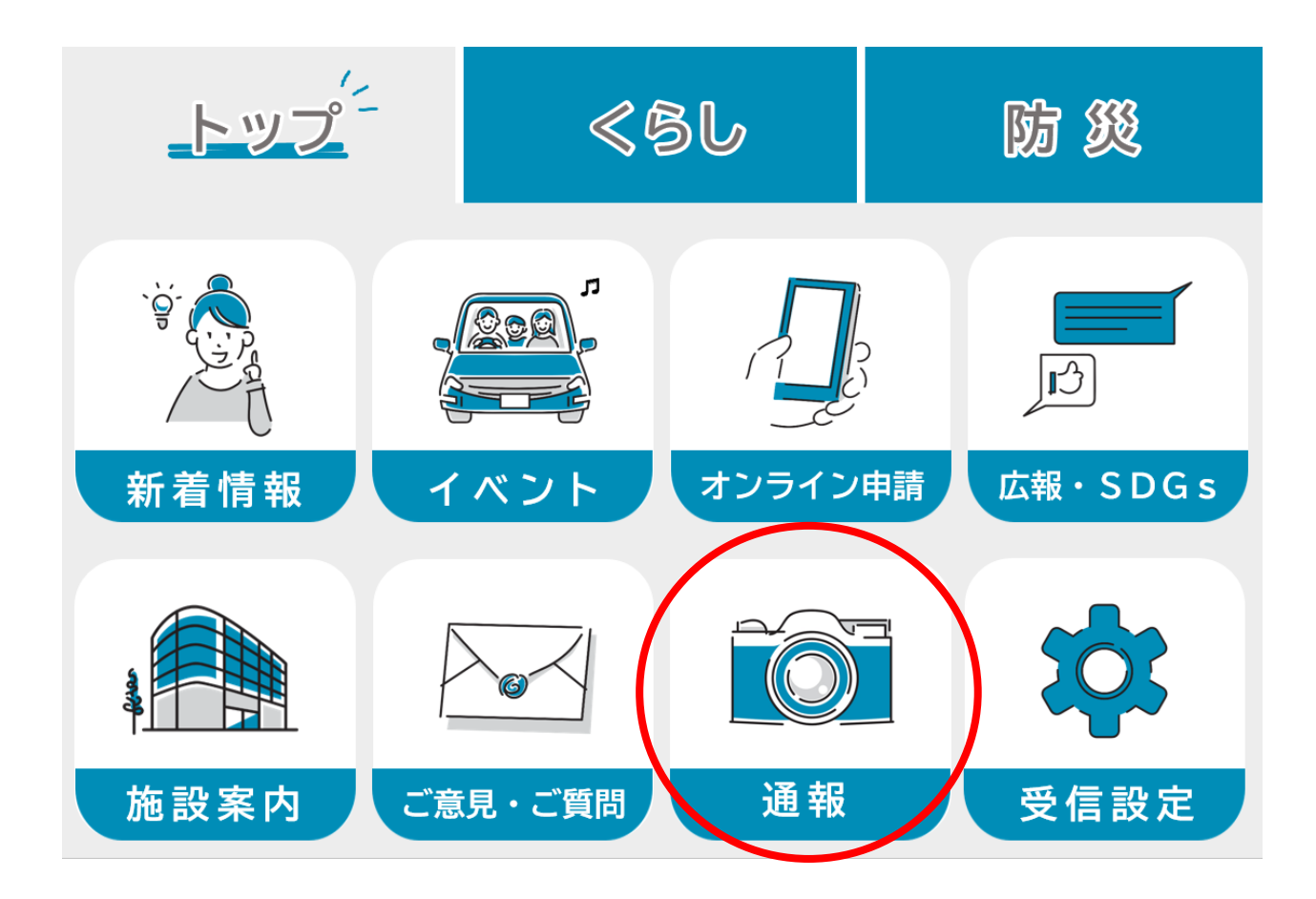

## 入力フォームへのアクセス方法(LINEの場合)

### 「通報に進む」をタップし、通報メニューのうち「公園の不具合に 関する通報について」をタップし、入力フォームに進んでください。

・通報に進むと通報メニューが表示されますので、希望される通報をタップしてください。

・通報ごとに、運用のルールがありま すので、通報前によくお読みくださ い。

・写真撮影時はくれぐれも周囲の安全 をご確認の上、撮影を行ってくださ い。

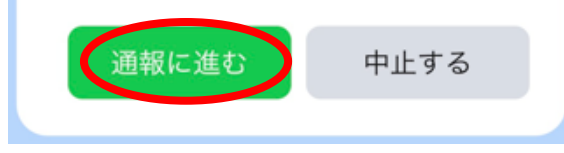

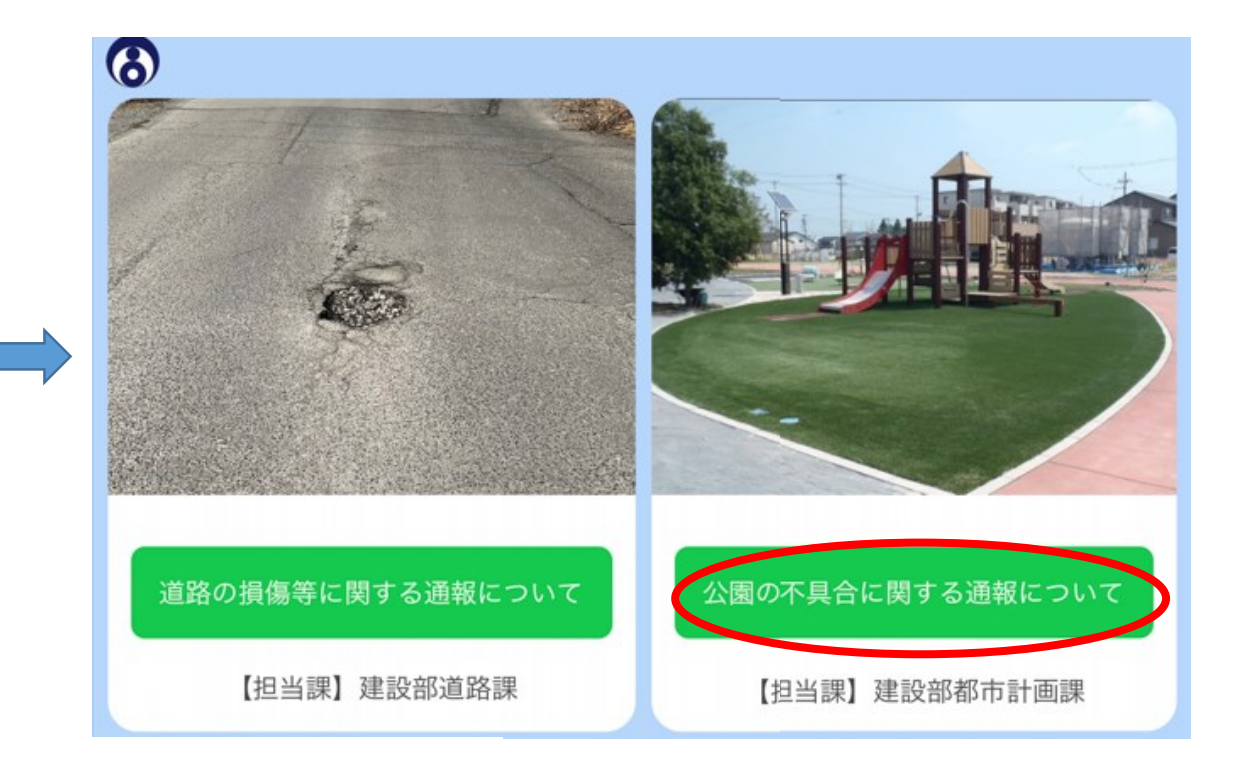

# 入力フォームへのアクセス方法 (インターネット上の二次元コード等からの場合)

石巻市のホームページや市報等に掲載されている下記の二次元 コードを読み取るか、下記のURLにアクセスし入力フォームに お進みください。

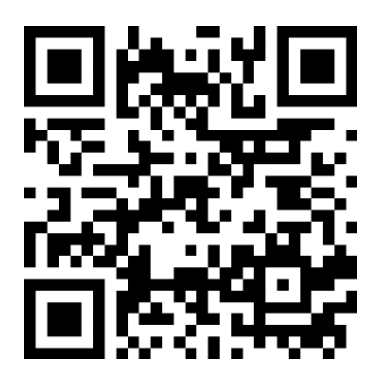

https://logoform.jp/f/PXJat

# 注意事項の確認と不具合状況の入力

注意事項を確認の上、通報内容を入力して ください。

| 公園の不具合に関する情報                                                                                                 | 服提供                                                         |                              |
|----------------------------------------------------------------------------------------------------|-------------------------------------------------------------|------------------------------|
| 🕑 入力フォーム                                                                                                    |                                                             |                              |
| 0 2                                                                                                    | 3                                                           | 4                            |
| フォームへの<br>ご一読願いる                                                                                             | の入力前<br>ます。                                                 | うに                           |
| <ol> <li>公園の不具合等を発<br/>ムに必要事項を入た<br/>します。</li> <li>公園以外の情報につりませんのでご注意<br/>なお、「必須」と記<br/>は、必ず入力してく</li> </ol> | き見された方は、<br>つし、情報提供<br>ついては、受け<br>気ください。<br>記載のある項目<br>ださい。 | 、フォー<br>をお願い<br>付けてお<br>について |
| <ol> <li>1. 情報提供は24時間</li> <li>認は開庁時間(月曜)</li> </ol>                                                         | 同可能ですが、 <br>『日から金曜日』                                        | 内容の確<br>まで                   |

不具合がある公園名を教えてくださ い(分からない場合は、住所や近く の施設名などを教えてください)。 必須 日和山公園、石巻市日和が丘二丁目の公園、( 0/60000 不具合がある施設等を以下から選択 してください。 必須 ○ フェンス (外柵) ○ トイレ 小飲み場 四阿(あずまや) 〇 ベンチ 照明灯 樹木 雜草 
 その他

# 不具合状況の入力と不具合箇所の撮影

不具合の状況を具体的に入力して ください。

カメラマークをタップし、不具合 箇所の状態が分かる写真(近景) と、不具合箇所を含めた全体の様 子が分かる写真(遠景)をそれぞ れ撮影してください。

△写真撮影は、くれぐれも周囲の 安全を確認の上行ってください!

### 不具合の状況を具体的に教えてくだ さい。 <mark>必須</mark>

ブランコが破損している。トイレの水が止ま らない。草刈をしてほしい。刈草を回収して ほしいなど

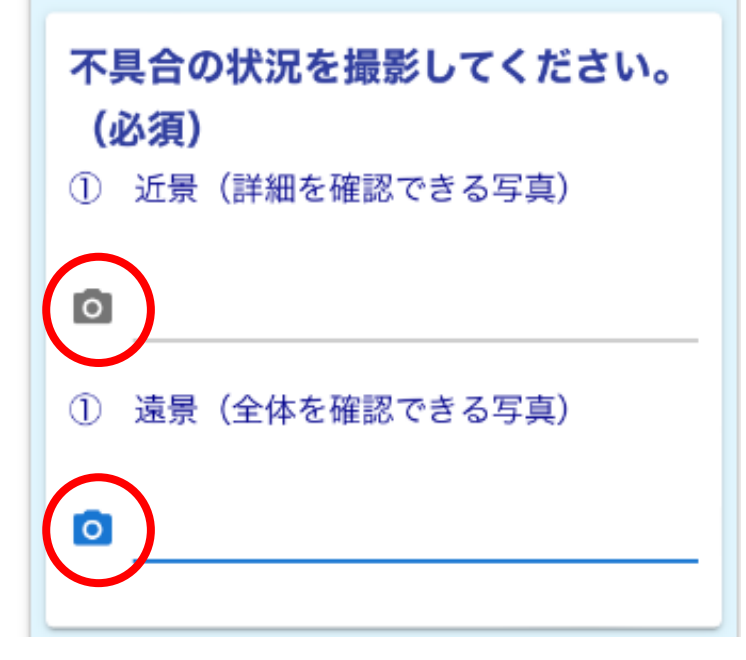

# 不具合箇所の位置情報の指定

### 不具合箇所の位置を表示される地 図から指定してください。

※位置情報サービスを許可すると、現在地が自動的に計測されます。
 ※緯度経度は、損傷箇所の位置を指定すると自動的に表示されますので入力は不要です。

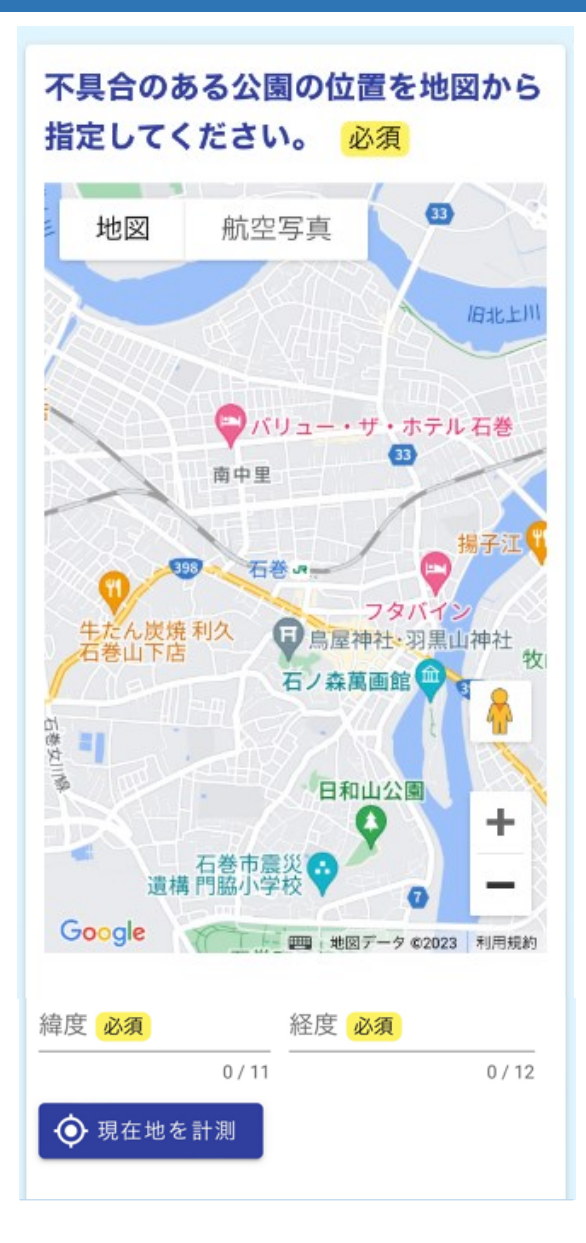

## 不具合箇所を発見した日の入力

不具合箇所を発見された日をカレンダーから選択してください。

| 不具合を発見された日を教えてくだ<br>さい。 |  |
|-------------------------|--|
| і                       |  |

# 通報される方の情報の入力

### 通報される方の情報を入力して ください。

## 入力が終わりましたら、「確認 画面へ進む」をタップしてくだ さい。

| <b>情報提供される方の情報を教えてく<br/>ださい。</b><br>① 氏名(必須)  |  |  |
|-----------------------------------------------|--|--|
| 石巻 太郎 0/60000                                 |  |  |
| ② 所属団体(任意)                                    |  |  |
| ○○公園愛護会 会長、○○町内会 会計 オ                         |  |  |
| 0/60000<br>③ 電話番号(必須)                         |  |  |
| 0225×××××、 090××××××                          |  |  |
| 0/60000<br>④ 住所(任意)                           |  |  |
| 石巻市穀町〇番〇号(任意)                                 |  |  |
| 0 / 60000                                     |  |  |
| 以上で入力は終了です。<br>「確認画面へ進む」をタップ(クリ<br>ック)してください。 |  |  |
| ←1つ前の画面に戻る →確認画面へ進む                           |  |  |
| 入力内容を一時保存する                                   |  |  |

## 通報内容の確認

## 入力した内容に間違いがなければ、 「→送信」をタップします。

#### 入力内容確認

確認しました。

### 不具合がある公園名を教えてくだ さい(分からない場合は、住所や 近くの施設名などを教えてくださ い)。

日和山公園

不具合がある施設等を以下から選

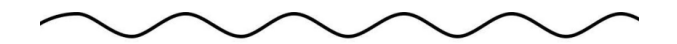

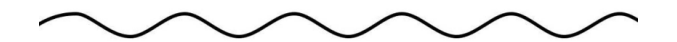

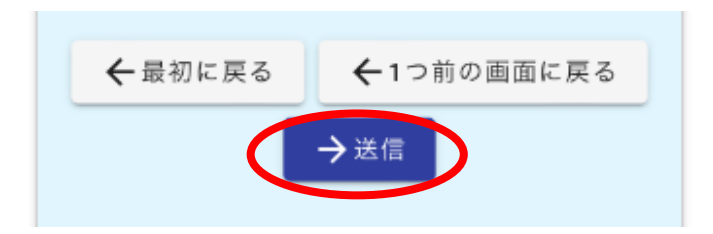

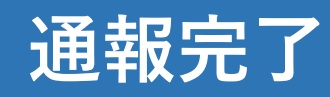

以上で、通報内容の送信は完了と なります。

職員は、届いた通報内容を確認し、 順に対応します。

なお、緊急を要する場合は、これ までどおり、電話にてご連絡願い ます。

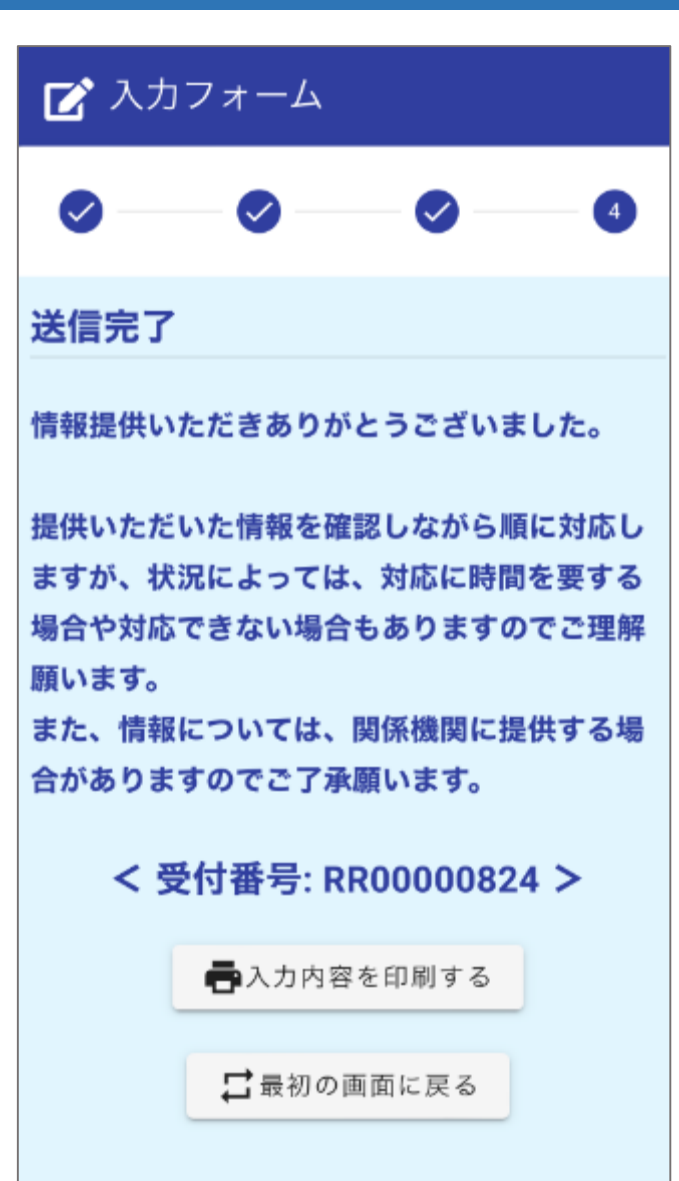